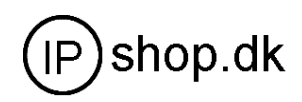

# **User Manual**

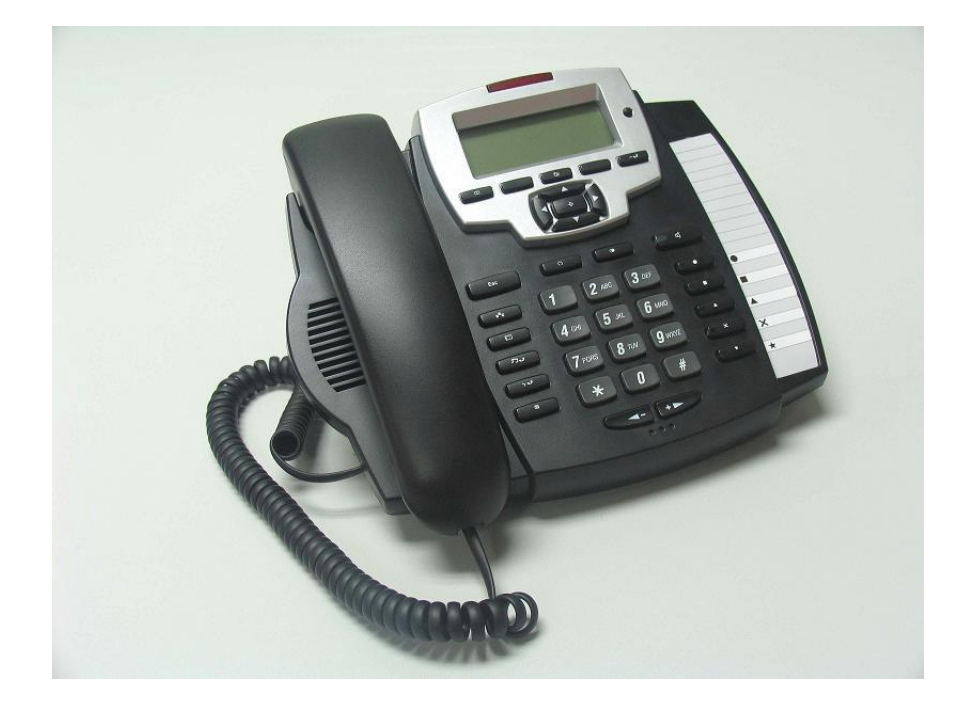

# **IP0027**

Version 1.0

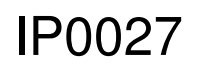

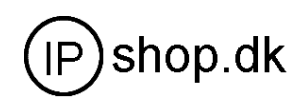

| 1. | Intro | duction                                     |
|----|-------|---------------------------------------------|
|    | 1.1   | Components                                  |
|    | 1.2   | Flexible Function                           |
|    | 1.3   | Key Function                                |
| 2  | Pro   | duct Installation6                          |
|    | 2.1   | Installation                                |
|    | 2.2   | Typical Product network connecting Diagrams |
| 3  | IP I  | Phone Configuration7                        |
|    | 3.1   | Memory key                                  |
|    | 3.2   | Screen display setting                      |
|    | 3.3   | Volume Setting                              |
|    | 3.4   | Greeting Message Setting 10                 |
|    | 3.5   | Language Setting                            |
|    | 3.6   | SIP Setting 10                              |
|    | 3.7   | Network Setting11                           |
|    | 3.8   | Ring Type Setting 12                        |
|    | 3.9   | Voice memo                                  |
|    | 3.10  | Reboot system 13                            |
| 4  | Che   | eck the Callers Record13                    |
| 5  | Voi   | ce Record13                                 |
|    | 5.1   | Voice Memo 13                               |
|    | 5.2   | Voice record while calling                  |
|    | 5.3   | Listen the voice record 14                  |
| 6  | Ma    | king Call14                                 |
|    | 6.1   | Multi-line calling out                      |
|    | 6.2   | Speed dial 14                               |
|    | 6.3   | Transfer 14                                 |
|    | 6.4   | Three way conference                        |
| 7  | Wei   | b configuration15                           |

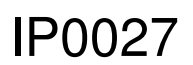

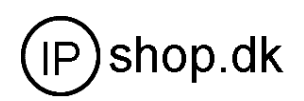

| 7.1 | Wizard          | 15 |
|-----|-----------------|----|
| 7.2 | Network Setting | 17 |
| 7.3 | SIP Setting     | 21 |

# **1. Introduction**

Welcome to select our IP Phone and thanks for your trust and support to our company. We sincerely hope you can enjoy the convenience and capabilities brought forward by our products. IP Phone provides more value-added functions than normal phone. Our IP phone guarantees rich

functions and crystal voice quality at mass-affordable price, which is fully compatible with SIP industry standard and able to interoperate with most SIP compliant devices and software on the market.

This manual provides the infomation on basic operations and functions for IP Phone, which will assist users the fast access to learn basic functions and be familiar with operating the unit.

#### $\Delta_{,:CAUTION}$

Although the adapter of IP Phone is compliant with UL standard, please do not attempt to use other different power adapter or cut off power supply during configurating or updating phone. Using unoriginal power adapter may damage IP phone and will invalidate the manufacturer warranty.

# 1.1 Components

Unpacking the package of IP Phone and please make sure its contents included as below packing list .If you find any part missing or damaged, contact your local distributor.

| components I acking List |          |  |  |
|--------------------------|----------|--|--|
| Components               | Quantity |  |  |
| Main Unit                | 1 Unit   |  |  |
| Handset                  | 1 PC     |  |  |
| Coil                     | 1 PC     |  |  |
| AC Adapter               | 1 PC     |  |  |
| RJ45 data cable          | 1 PC     |  |  |
| User Manual              | 1 Volume |  |  |

| Components | Packing   | List |
|------------|-----------|------|
| components | 1 ucining | 1100 |

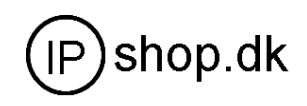

IP Phone are designed to look like conventional phones, the following photo shows a broad overview of the IP Phone.

# **1.2 Flexible Function**

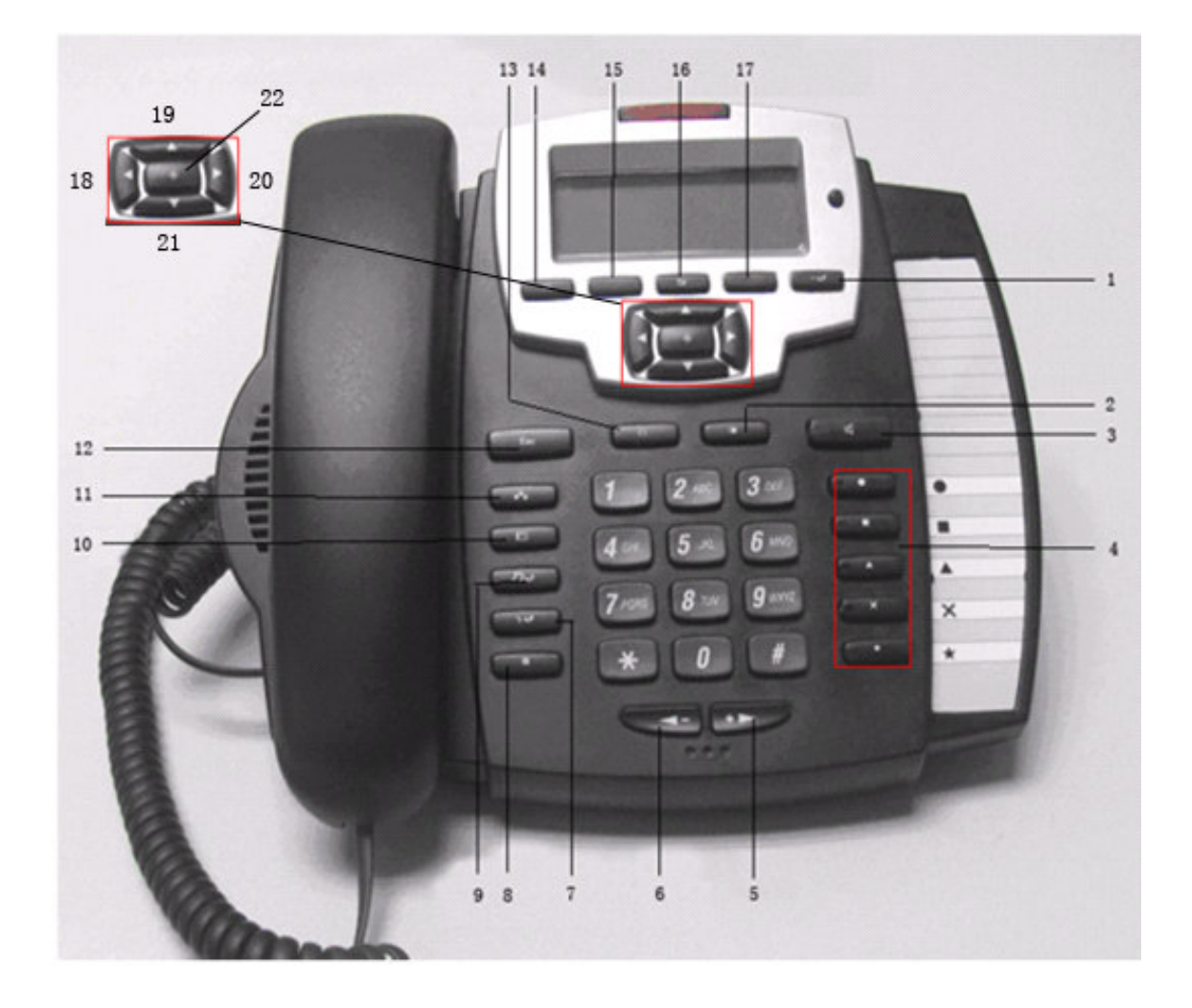

#### Key button introduction

| 1. Callers | 2.Redial    | 3. Hands free | 4.Memory key |
|------------|-------------|---------------|--------------|
| 5.Volume+  | 6 . Volume- | 7.Transfer    | 8.Mute       |

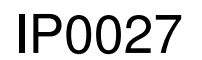

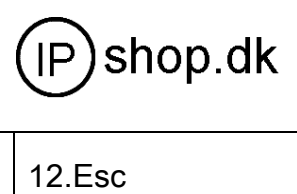

| 9.Hold       | 10.Phonenumber | 11 . Network | 12.Esc   |
|--------------|----------------|--------------|----------|
| 13. Earphone | 14. Directory  | 15 . Soft1   | 16.Soft2 |
| 17.Soft3     | 18.Left        | 19 . Up      | 20.Right |
| 21.Down      | 22.Menu        |              |          |

# 1.3 Key Function

There are 38 keys on the phone. Definitions of each is stated as below

| Key Button     | Mode                              | Definitions                                                       |
|----------------|-----------------------------------|-------------------------------------------------------------------|
| 0 -9           | In the dial-up mode               | Decimal digit number 0-9                                          |
|                | In the keypad configure mode      | Swiftly press to display the digit number 0-9 first, then swiftly |
|                |                                   | press to display the English character or others                  |
| *              | In the dial-up mode               | As one part of phone number when call out                         |
|                | In the call hold mode             | Ready to call a third party's number to make three-way (or        |
|                |                                   | conference) calling                                               |
|                | In the keypad configure mode      | Equal to the dots notation when input IP address                  |
|                |                                   | Ex. 192.168.10.202                                                |
| #              | In the dial-up mode               | Start making a call or send out the number dialed by pressing     |
|                |                                   | #                                                                 |
| MENU           | In the IDLE mode                  | Enter into menu mode and display the tree menu systems            |
| Callers        | In the IDLE mode                  | Check the Income/Outgoing/Missed calls record                     |
| Three flexible | In the IDLE mode or In the keypad | Select the relevant function on the LCD, pressing group           |
| Function Keys  | configure mode                    | function keys to make up/down/enter                               |
|                |                                   | /edit//quit/save/record/next                                      |
| HOLD           | In the keypad configure mode      | Temporarily hold the active call                                  |
| Transfer       | In the keypad configure mode      | Transfer the active call to another party                         |
| REDIAL         | In the dial-up mode               | Redial the number last dialed                                     |
|                | In the IDLE mode                  | Enter into hands-free mode                                        |
| UP/Down        | In the keypad configure mode      | Go back to previous item/ Go forward to sub-item                  |
|                | In the IDLE mode                  | Continuously thrice press to display WAN Port IP, gateway's IP    |
|                |                                   | and the phone number registered on public server                  |
| Left/Right     | In the keypad configure mode      | Choose the item on the menu                                       |
|                | In the idle mode                  | Show SIP Phone number                                             |

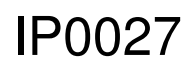

Userguide 1.1 UK

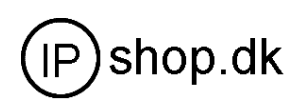

| Key Button        | Mode                  | Definitions                                   |  |
|-------------------|-----------------------|-----------------------------------------------|--|
| Memory Key 1~5    | In the IDLE mode      | Show the corresponding recorded phone number. |  |
| Directory         | In the IDLE mode      | Access to phone book.                         |  |
| Hand free         | In the IDLE mode      | Enable Hand free function                     |  |
| Volume adjustment | In the IDLE mode      | Adjust the dialing ring volume                |  |
|                   | In the hand free mode | Adjust the hand free volume                   |  |
|                   | In the dial up mode   | Adjust the handset volume                     |  |
| Network           | In the dial-up mode   | Show WAN port IP gateway IP                   |  |
| Mute              | In the dial-up mode   | Mute an active call                           |  |
| Earphone          |                       | Use earphone to receive and make a call       |  |

# **2 Product Installation**

# 2.1 Installation

- a) Insert handset cord into the handset jack and the other end to the jack on the left side of the phone
- b) Insert the power adapter plug into the phone Power jack and the 2-prong plug end of which into grounded power outlet
- c) Connect one end of the network cable to the WAN port, which is indicated as  $\frac{P}{D}$  on LCD, and the other end to the internet.
- d) If need to set up small LAN network, please connect the unit with your PC through the data able supplied, then you can find the indicator  $\stackrel{\square}{=}$  on LCD (PC is not required to set up for making a call)

# 2.2 Typical Product network connecting Diagrams

Diagrams 1

IP0027

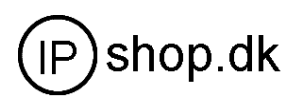

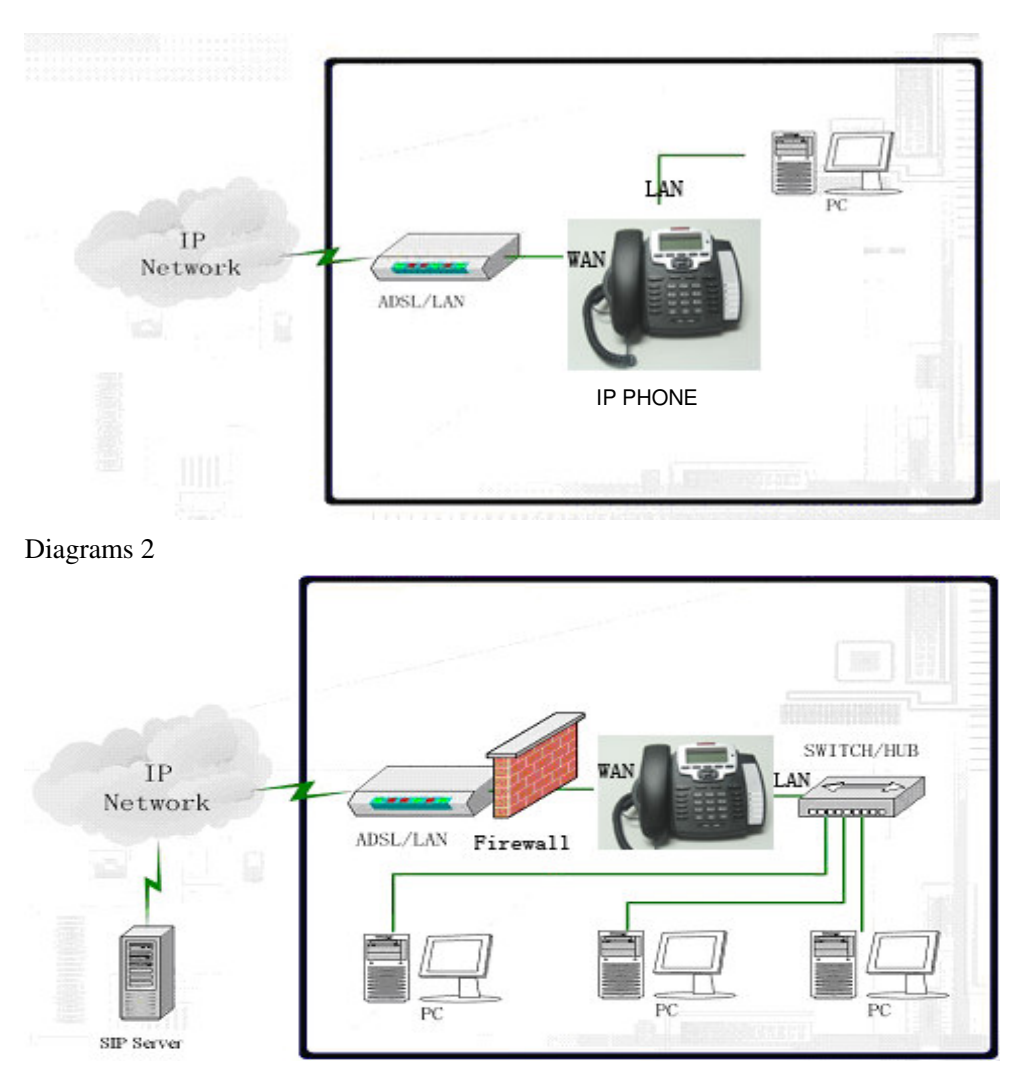

# **3 IP Phone Configuration**

Hereinabove the manual has defined the keypad function. It is easy to config IP phone thru the keypads. IP0027 can be configured without PC, With keypad configuration, it is available to set Network parameter, SIP, Ring tone, and so on. There are ten function items in Menu. Including Memory Key, Screen Setting, Volume Control, Greeting Message, Language Setting, Sip Setting, Network Setting, Ringer Type, Voice Memo, Reboot System.

By pressing Down to get the WAN Port IP, gateway's IP in in the IDLE mode.

#### **Speed Dial Memory Key Setting**

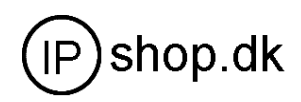

#### 3.1 Memory key

It is the first item in the menu config. There are five memory keys For installing insall common use phonenumber for speed dial

#### 3.1.1 Set Speed Dial Memory Key

- > press Menu Key in Idle mode:
- LCD displays 01 Memory Key
- Select Choose a Memory Key
- ➢ Choose one from Memory 1 ∼ Memory 5
- > Enter the phone number for speed dial.
- Select Save
- ➢ Finished.

#### 3.1.2 Dial Speed Dial Memory Key

- > Press Memory 1~5 key in idle mode
- > Press Hand free or pick up the handset

# 3.2 Screen display setting

Screen display setting is the second item in the menu, press Soft key2 to access set mode, including contrast adjustment by left and right button. Press softkey 1 to adjust the brightness by left and right button, there are three options for selecting as OFF, LOW, HIGH.

#### 3.2.1 Login

- > Pressing Menu Key in Idle mode
- $\blacktriangleright Press the Down Key \square.$
- > The LCD displays **02 Screen Setting**

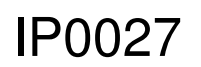

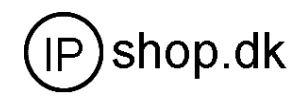

#### 3.2.2 Letter contrast setting

- Select Enter. The LCD displays 01 Contrast
- > Adjust the letter contrast by pressing Left Key  $\langle \Box$  or Right Key  $\Box$
- Select Save
- ➤ Finished.

#### 3.2.3 Brightness setting

- Select Enter
- > Press the Down Key . The LCD displays **02Brightness**
- > Select  $\blacksquare$  Off,  $\blacksquare$  Low,  $\blacksquare$  High of the brightness by pressing Left Key  $\bigcirc$  or Right Key  $\bigcirc$
- ➢ Select Save
- ➤ Finished.

### 3.3 Volume Setting

Ring tone and microphone input/output volume can be adjusted in this menu.

- > Pressing Menu Key in Idle mode
- > Press the Down Key twice. The LCD displays 03 Volume Setting

#### 3.3.1 Ringer Volume Setting

- Select Enter. The LCD displays 01 Ringer Volume
- > Adjust the ringer volume by pressing Left Key  $\Box$  or Right Key  $\Box$
- Select Save
- ➤ Finished.

#### 3.3.2 Call Part Volume

- Select Enter. The LCD displays 01 Call Party Volume
- > Adjust the call party volume by pressing Left Key  $\langle \Box \rangle$  or Right Key  $\Box \rangle$
- Select Save
- ➤ Finished.
- ۶

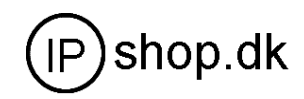

# 3.4 Greeting Message Setting

Setting message display on the LCD in idle state. The maximum capacity for greeting message storing is 10 letters. VOIP PHONE is the default display.

Pressing Menu Key in Idle mode

- ▶ Press the Down Key for three times . The LCD displays 04 Greeting Message
- Select Edit
- Enter the greeting message with the Number Key and Letter Key (The LCD will
- display the number pressed while pressing Number Key 0 ~ 9 once and displays the Lowcase letter / Capital letter while pressing twice. \* works as the full stop or comma. # works as space.)
- ➢ Select Save
- ➢ Finished

#### 3.5 Language Setting

IP0027 support Chinese and English. Users can select language what they like.

- Pressing Menu Key in Idle mode
- > Press the Down Key  $\bigtriangledown$  for four times. The LCD displays 05 Language

#### 3.6 SIP Setting

- Pressing Menu Key in Idle mode
- ▶ Press the Down Key for five times. The LCD displays 06 SIP Setting

#### **SIP** server setting

Synchronously, IP0027 support two SIP service providers (SP) which are called SIP1 and SIP2. User can set his SIP account by keypad.

NOTE: If the register port is not 5060 .You must set it in WEB.

- > Select Enter. The LCD display 01 SIP 1
  - SIP 1 setting
    - Select Enter. The LCD display 01 SIP 1 Server
    - > Select Edit. Enter the IP domain/ IP address.
    - Select Save
    - Finished.
  - SIP Number Setting

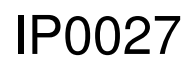

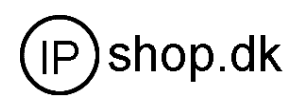

- > Return to 01 SIP 1
- ▶ Press the Down Key once. The LCD displays 02 SIP 1 Number
- > Select Edit. Enter the SIP 1 Number
- Select Save
- ➤ Finished.
- SIP Account Setting
  - > Return to 01 SIP 1
  - ▶ Press the Down Key twice. The LCD displays 03 SIP 1 Account
  - > Select Edit. Enter the SIP 1 Account
  - Select Save
  - ➤ Finished.
- SIP Password Setting
  - $\succ \quad \text{Return to } 01 \text{ SIP } 1$
  - ▶ Press the Down Key for three times. The LCD displays 04 SIP 1 Password
  - > Select Edit with Flexible Function Key. Enter the SIP 1 Password
  - Select Save
  - ➤ Finished.
- Register Setting
  - $\blacktriangleright \quad \text{Return to } 01 \text{ SIP}$
  - > Press the Down Key  $\bigtriangledown$  for four times. The LCD displays 04 SIP 1 Register
  - > Press Left Key  $\langle \Box$  or Right Key  $\Box \rangle$  to select  $\Box$  ON /  $\Box$  OFF
  - Select Save
  - ➤ Finished.

NOTE: SIP 2 Account Setting can be completed by methods as SIP 1 Account Setting.

### 3.7 Network Setting

Network setting including WAN port network mode, static DHCP, PPPOE. Selecting static to modify the static IP, DNS, gateway IP. When selecting DHCP, WAN port will get IP from DHCP server automatically. When selecting PPPOE, IP0027 can connect with ADSL modem.

- Pressing Menu Key in Idle mode
- ▶ Press the Down Key for six times. The LCD displays 07 Network Setting
  - Net Mode Setting
    - > Select Enter. The LCD displays 01 Net Mode
    - > Press Left Key  $\bigcirc$  or Right Key  $\bigcirc$  to select  $\Box$  Static /  $\Box$  DHCP / $\Box$ PPPoE
    - ➢ Select Save

IP0027

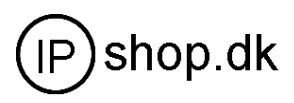

- ➤ Finished.
- Static Setting
  - > Return to 07 Network Setting.
  - > Select Enter and go into WAN port network setting.
  - Press the Down Key and go into the Static Setting.
     The LCD displays 02 Static Setting
  - > Select Enter the LCD displays 01 Static IP
  - > Select Edit . Enter the Static IP.
  - Select Save
  - ➤ Finished.
  - Return to the Static IP Setting mode. The LCD displays 02 Static Setting
  - ➢ Select Enter and press
  - > Select Enter. Press the Down Key twice. The LCD displays 04 Static DNS
  - > Select Edit . Enter the gateway IP
  - ➢ Select Save
  - > Finished.
- PPPoE Setting
- Return to 07 Network Setting.
- > Select Enter and go into WAN port network setting.
- ➢ Press the Down Key twice. The LCD displays 03 PPPoE Setting
- Select Enter. The LCD displays 01 Account
- Select Edit . Enter the PPPoE account. Please refer to 3.4
- Select Save
- $\succ$  Finished.

Return to 03 PPPoE Setting

- Select Enter. Press the Down Key . The LCD displays 02 Password
- Select Edit. Enter the PPPoE password.
- Select Save
- Finished.

#### 3.8 Ring Type Setting

IP0027 has 12 types of incoming ring tones for user selecting. Include 4 types of MP3 ring. Using LEFT and RIGHT key to choose the ring tone you like

- > Press Menu Key in Idle mode

**IP0027** 

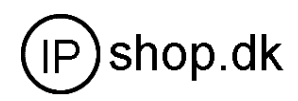

- Press Left Key or Right Key to select the ring type.(There are 8 default ring types).
- Select Save
- ➢ Finished.

#### 3.9 Voice memo

It is the greeting voice when incoming a call, which last 80 seconds. And IP0027 supports user-define. About how to set, please refer to chapter 4.1.

#### 3.10 Reboot system

After rebooting the unit, it will return to the last store.

# 4 Check the Callers Record

You can check the incoming calls, outgoing calls and missed calls by pressing Callers

# 5 Voice Record

IP0027 phone makes amelioration on voice record.

#### 5.1 Voice Memo

In idle state, SOFT KEY 3 is for recording. Pick up the handset and press soft key 3 (record) to select voice memo, then record your defined voice to change the voice memo to user-defined, save and quit. Remember to save. User-defined voice memo lasts 80 seconds.

#### 5.2 Voice record while calling

- > Press Rec.
- $\blacktriangleright$  Press Stop to stop the record.

Check the voice record

- > Press Rec. The LCD displays Receive Record
- Select Enter

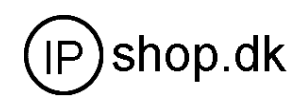

### 5.3 Listen the voice record

In idle state, press SOFT KEY 3 to record page. Follow what show on LCD to use the soft function key. Process: In leaving message page, you can find new, old voice record.

# 6 Making Call

The chapter will introduce multi-line using, speed dial, transfer, three way conference There are three dialing modes:

### 6.1 Multi-line calling out

IP0027 phone support the maximum 5 line calling out. That is to say the phone can register to 5 different SIP VoIP system synchronously. User can set the memory key from 1 to 5 according to the SIP account for calling out. So user can select the VoIP SP for calling out. NOTE: IP0027 supports default call-out via SIP1 service

# 6.2 Speed dial

In IDLE mode, user can place a call without picking up the handset or using SPEAKER by ending the number dialed with SOFT 2 KEY. If ending with soft 3 key, the number dialed will be saved.

# 6.3 Transfer

While in conversation, press SOFT 2 KEY, then dial the number that you want to reach. Note: in conversation, SOFT 2 KEY works as the transfer button. While In dial-up state, It is map function. So, in dial-up state, press SOFT 2 KEY to send out the call by domain format.

### 6.4 Three way conference

- Press TRANSFER to hold Party B
- Dial Party C's number
- Press SOFT 3 KEY after Party C answer

Note: If IP0027 is the 3-way conference starter, recording function is not available at this moment.

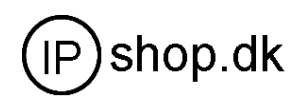

# 7 Web configuration

# 7.1 Wizard

There is wizard item in the left navigation column. Click Wizard .then the page will show as the below picture (Picture: Wizard 01)

| @ PHONE COMFIG - 鐵譜 [Maxthon] |                |               |          | 3 💽                    |
|-------------------------------|----------------|---------------|----------|------------------------|
| : 文件 ② 编辑 ② 查看 ② 依庸 ⑥ 快捷组 ④   | 法项则 工具の 智      | 口(12) 帮助(12)  |          |                        |
| 🗋 • 🕝 • 🗇 • 🗷 • 🗟 •           | • 🏠 📩 📬 🕻      | 2 🧐 - 🎹 - 🗔 🕻 | ₽ 🔊      |                        |
| HRME 📄 http://192.168.11.5/   |                | M 🖬 -         | NR 🔎 " 🕌 | 3 💴 🖾 · 🔜 🖬 · 🖾 🌖      |
| PHONE CONFIG                  |                |               |          |                        |
| A 1997                        |                |               |          |                        |
|                               |                |               |          |                        |
|                               |                |               |          |                        |
| VoIP Phone Menu               |                |               | eten i   |                        |
|                               |                |               | STEP     | L                      |
| Wizard                        |                |               |          |                        |
|                               |                |               |          |                        |
| Current State                 |                |               |          |                        |
|                               | Network Mode S | alact         |          |                        |
| NetworkSetting                | Static IP MODE | 0             |          | 1                      |
|                               | DHCP MODE      | õ             |          |                        |
| SIP Setting                   | PPPoE MODE     | 0             |          |                        |
| Duran Anthen                  |                |               |          | 1                      |
| DHCP setting                  |                | NEXT          |          |                        |
| NAT Catting                   |                |               |          |                        |
| NAT Second                    |                |               |          |                        |
| Functiona Key Settin          |                |               |          |                        |
| remotions net occar           |                |               |          |                        |
| Phone Setting                 |                |               |          |                        |
|                               |                |               |          |                        |
| Advanced Setting 🐱            |                |               |          |                        |
| 2                             |                |               |          |                        |
| 11410                         |                |               |          | 100 120 11 0 0 学校 1051 |

Picture: Wizard 01

Network Mode Select have three mode for choosing.

Take DHCP as example.

Stick DHCP mode check box , then click NEXT. It will enter into another config windows that it is for SIP setting

IP0027

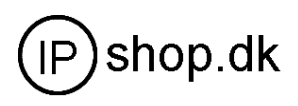

| PHONE CONFIG - 微游 [Maxthen]              |                         |              |                                 |             |
|------------------------------------------|-------------------------|--------------|---------------------------------|-------------|
| 文件(2) 编辑(2) 查看(2) 依庸(3) 快速               | 老祖(の) 透痰(の) 工具(な) 割口(の) | 帮助金          |                                 |             |
| 🗋 • 🔕 • 🔊 · 🏂 •                          | 🗟 · 🏠 👷 🛃 🖂             | 🕽 • 🎹• 💷 🔂 🔝 |                                 |             |
| Hith: 1. http://192.168.11.5/            |                         | 💌 🖸 • 🛛 🕸 🔎  | <sup>20</sup> <sup>10</sup> 🗹 🔼 | 🖾 • 🖬 🖬 • 🖾 |
| PHEME CONFIG                             |                         |              |                                 |             |
| <u> </u>                                 |                         |              |                                 |             |
| an an an an an an an an an an an an an a |                         |              |                                 |             |
| VoID Dhone Menu                          |                         |              |                                 |             |
| VOLP PHONE Menu                          |                         |              | STEP 3                          |             |
| Wizard                                   |                         |              |                                 |             |
|                                          |                         |              |                                 |             |
| Current State                            |                         |              |                                 |             |
| NetworkSetting                           | SIMPLE SIP SET          |              |                                 |             |
|                                          | Display Name            | 861          |                                 |             |
| SIP Setting                              | Server Address          | 192.168.1.4  |                                 |             |
|                                          | Server Port             | 5060         |                                 |             |
| DHCP Setting                             | Account/User Name       | 961          |                                 |             |
| NAT Setting                              | Password                | •••          |                                 |             |
|                                          | PhoneNumber             | 961          |                                 |             |
| Functiong Key Settin                     | Enable Register         |              |                                 |             |
|                                          |                         | NEXT         |                                 |             |
| Phone Setting                            |                         |              |                                 |             |
| Advanced Setting 🐱                       |                         |              |                                 |             |
| < X                                      |                         |              |                                 |             |

| Picture: Wizard 02         |     |                                                                                      |  |  |
|----------------------------|-----|--------------------------------------------------------------------------------------|--|--|
| Display Name               | 861 | Set display name                                                                     |  |  |
| Server Address 192.168.1.4 |     | Set SIP register server IP address                                                   |  |  |
| Server Port 5060           |     | set SIP singal register port. Default is 5060                                        |  |  |
| Account/User Name 861      |     | Set SIP register server account username (Usually it is                              |  |  |
|                            |     | the same with the config port number )                                               |  |  |
| Password                   | ••• | Set password of SIP register server account                                          |  |  |
| PhoneNumber                | 861 | Set assigned phone number                                                            |  |  |
| Enable Register            |     | Enable /disable register function. That is to say to use or do not use SIP 1 service |  |  |

After finishing setting SIP1 account, then click NEXT to go into the following picture.

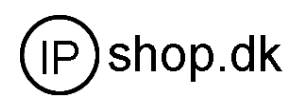

| @ PHOME COMFIG - 微語 LMaxthon]                                                                                  |                                      |                    |                     |
|----------------------------------------------------------------------------------------------------|--------------------------------------|--------------------|---------------------|
| 文件(2) 編録(2) 查看(2) 校康(3) 快速                                                                                     | 组织 选项型 工具工 智口化 《                     | 昭助 (8)             |                     |
| 🗋 • 🔇 • 🕲 • 🏂 •                                                                                                | 🗈 · 🐔 救 📫 🖂 🍤                        | • 🎹• 💷 🗗 🔝         |                     |
| Hill: 📄 http://192.168.11.5/                                                                                   |                                      | 💌 🖸 · 推定 🔎         | " " 🖸 🖸 🖬 - 🖬 🖬 - 🕅 |
| PHONE COMPIG                                                                                                   |                                      |                    |                     |
| <u> </u>                                                                                                    |                                      |                    |                     |
|                                                                                                    |                                      |                    |                     |
| Veto Dharas Marris                                                                                             |                                      |                    |                     |
| VotP Phone Menu                                                                                                |                                      |                    | STEP 4              |
| Wizard                                                                                                    |                                      |                    |                     |
|                                                                                                    |                                      |                    |                     |
| Current State                                                                                                  |                                      |                    |                     |
| NetworkSetting                                                                                                 | WAN                                  |                    |                     |
| Networksetting                                                                                                 | Connect Mode                         | DHCP               |                     |
| SIP Setting                                                                                                    | Gateway                              | 192.168.11.1       |                     |
|                                                                                                    |                                      |                    |                     |
| DHCP Setting                                                                                                   | SIP                                  |                    |                     |
| NAT Setting                                                                                                    | Register Server<br>Account/User Name | 192.168.1.4<br>861 |                     |
| NAT Second                                                                                                    | PhoneNumber                          | 861                |                     |
| Functiong Key Settin-                                                                                          | Register                             | ON                 |                     |
| la de la companya de la companya de la companya de la companya de la companya de la companya de la companya de |                                      | (FIGER)            |                     |
| Phone Setting                                                                                                  |                                      | Finish             |                     |
| Advanced Cetting                                                                                               |                                      |                    |                     |
| <                                                                                                    |                                      |                    |                     |

Picture: Wizard 03

In the STEP 4, we must click <Finish> button to end our setting , it will save the config and reboot the phone.

### 7.2 Network Setting

#### 7.2.1 WAN

Click Networksetting, and wan config, the page will show as the below picture (Picture: Wizard 04)

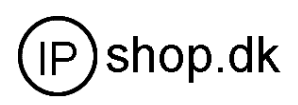

| Поме сонгіс — 微游 іма                  | xthon]                               |                     |                |               |
|---------------------------------------|--------------------------------------|---------------------|----------------|---------------|
| : 文件(2) 編録(2) 査看(2) 将                 | 宋《山·快捷祖《山) 透顶(①) 工具(①) 18日(2) 帮助(20) |                     |                |               |
| 🗋 • 🔇 • 🕲 · 🏂                         | • 🗷 • 🗟 • 🏠 📩 📫 🖂 🎝 • 🎹•             | 💷 🔂 🔝               |                |               |
| 問題: • http://192.168.11.5/            | × 6                                  | 1 - 推滚 🔎            | " " 🗹 🖸 🖬 •    | 🗖 🖬 • 🖾 🛛 📄 🖷 |
| PHONE CONFIG                          |                                      |                     |                |               |
| <u>^</u>                              |                                      |                     | Network Setung | <u>^</u>      |
|                                       |                                      |                     |                |               |
|                                       | WAN Confin                           | Econfin DDS Setting | Net Service    |               |
| VoIP Phone Menu                       | way comp                             | Que arcang          |                |               |
|                                       |                                      |                     |                |               |
| Wizard                                | Active IP                            | 192.168.11.5        |                |               |
| 0                                     | Current Netmask                      | 255.255.255.0       |                |               |
| Current state                         | MAC Address                          | 00:09:45:a0:20:54   |                |               |
| NetworkSetting                        | Current Gateway                      | 192.168.11.1        |                |               |
| Networksetting                        | Mac Authenticating Code              | e                   | Valid MAC      |               |
| SIP Setting                           |                                      |                     |                |               |
|                                       | Static     O     DMCP                |                     |                |               |
| DHCP Setting                          | Static ID Address                    | 192 168 1 183       |                | -             |
|                                       | State IP Address                     |                     |                |               |
| NAT Setting                           | Netmask                              | 200.200.200.0       |                |               |
|                                       | Gateway                              | 192.168.1.1         |                |               |
| Functiong Key Settin-                 | DNS Domain                           |                     |                |               |
|                                       | Primary DNS                          | 192.168.1.1         |                |               |
| Phone Setting                         | Alter DNS                            | 202.96.128.68       |                |               |
| Advanced Setting                      | PPPOE Server                         | ANY                 |                |               |
| novoncea setting                      | Username                             | user123             |                |               |
| System Manage                         | Password                             |                     |                |               |
|                                       |                                      |                     |                |               |
| ×                                     |                                      | APPLY               |                | ~             |
| · · · · · · · · · · · · · · · · · · · | <u>s</u>                             |                     |                |               |

Picture: Wizard 04

Three models (Static /DHCP/PPPoE) are paratactic. Users can set the right

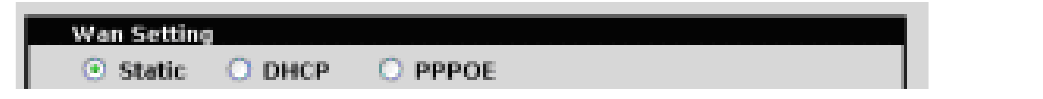

Static : user need to set IP, NETMSK, Gateway IP by manually

DHCP: WAN Port will get IP from DHCP server (like your router )

PPPOE: It is for ADSL internet mode. User need to fill username and password that user get it from SP.

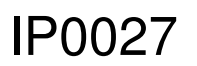

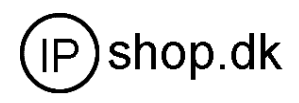

| Wan Setting                |        |               |
|----------------------------|--------|---------------|
| <ul> <li>Static</li> </ul> | O DHCP | O PPPOE       |
| Static IP Address          |        | 192.168.1.183 |
| Netmask                    |        | 255.255.255.0 |
| Gateway                    |        | 192.168.1.1   |
| DNS Domain                 |        |               |
| Primary DNS                |        | 192.168.1.1   |
| Alter DNS                  |        | 202.96.128.68 |

| IP Address  | WAN IP address                            |
|-------------|-------------------------------------------|
| Netmask     | Network mask                              |
| Gateway     | Default gateway IP address                |
| DNS Domain  | Option configuration                      |
| Primary DNS | IP address for primary Domain Name Server |
| Alter DNS   | Option configuration                      |

| PPPOE Server | ANY                                                     |
|--------------|---------------------------------------------------------|
| Username     | user123                                                 |
| Password     | *******                                                 |
|              | APPLY                                                   |
| Server       | If ISP no special requirements, remains default setting |
| User         | Provided by ADSL ISP                                    |

Password Provided by ADSL ISP

Click "Apply" button after finished above setting, IP Phone will auto-config the WAN parameter with immediate effect. The setting of WAN is effective and enables IP Phone to connect to internet.

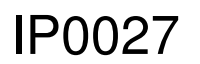

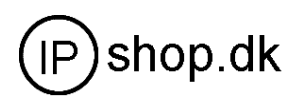

# 7.2.2 LAN configuration

Click LAN Config, it will enter into Picture: Wizard 05

| PHONE CONFIG - Marthon]                  | et ann i de 17 ann - 17 ann - 18 ann - 18 ann - 18 ann - |                                              |
|------------------------------------------|----------------------------------------------------------|----------------------------------------------|
| □ · ③ · ⑤ · ⑦ · ★ ·                      | 2) · 🏠 🛨 👪 - 🖂 🧐 · 🎹 - 🥅 🖓 🖗                             | N                                            |
| HELE A http://192.168.11.5/              | × □ · 182                                                | ~<br>2. ************************************ |
| PHDNE CONFIG                             |                                                          |                                              |
| <u>^</u>                                 |                                                          |                                              |
|                                          |                                                          |                                              |
| VoIP Phone Menu                          |                                                          | Notwork Cottles                              |
|                                          |                                                          | Network Setung                               |
| Wizard                                   |                                                          |                                              |
| Current State                            | WAN Config LAN Config QDS Se                             | tting Net Service                            |
|                                          |                                                          |                                              |
| NetworkSetting                           | LAN Setting                                              |                                              |
| SIP Setting                              | Bridge Mode                                              |                                              |
|                                          | Netmask 255, 255, 0                                      |                                              |
| DHCP Setting                             | DHCP Service 🕑                                           |                                              |
| NAT Setting                              | NAT 🗹                                                    |                                              |
| an an an an an an an an an an an an an a | APPLY                                                    |                                              |
| Functiong Key Settin                     |                                                          |                                              |
| Phone Setting                            |                                                          |                                              |
|                                          |                                                          |                                              |
| Advanced Setting                         |                                                          |                                              |
| http://192.168.11.5/lanrurvent.htm       | 3                                                        | 2 💁 🔕 🏊 🧔 1922 188.11.8 0 字芬 1288 1          |

Picture: Wizard 05

• Config LAN: generally config one private IP address

| Bridge Mode  I 192.168.0.1 |
|----------------------------|
|----------------------------|

Netmask Network Mask

• Start LAN DHCP Service and NAT or do not: default setting is start

| DHCP Service | 2   |     |
|--------------|-----|-----|
| NAT          | ¥   |     |
|              | API | 1.1 |

Start Bridge Mode or do not ( transparent mode ) : Once start Bridge Mode,

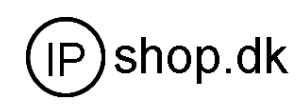

some parts of LAN config will be disabled, and the phone will no longer set IP address for LAN physical port, LAN and WAN will join in the same network;

# 7.3 SIP Setting

Click SIP Setting, then the page will show as the below picture (Picture: Wizard 06)

| (1) PBORE CONFIG       (1) PBORE CONFIG         文件 ② ・ ④ ・ ③ ・ ③ ・ ◎ ・ ◎ ・ ◎ ・ ◎ ・ ◎ ・ ◎ ・ ◎ ・ ◎                                                                                                    |     |
|----------------------------------------------------------------------------------------------------|-----|
| V(I)       With (I)       With (I)       Wit |     |
| Hitle       http://102.108.11.5/         Hitle       http://102.108.11.5/         PRORE CONFIG         VOIP Phone Menu         Basic Setting<br>Regist status         Unregistered                                                                                                    |     |
| Hult:        •       •       •       •       •                                                                                                    |     |
| VoIP Phone Menu     SIP Line Select       Besic Setting<br>Regist status     Unregistered                                                                                                    | 4   |
| VoIP Phone Menu     Besic Setting<br>Regist status                                                                                                    |     |
| VoIP Phone Menu     Besic Setting<br>Regist status       Unregistered                                                                                                    |     |
| VoIP Phone Menu Basic Setting<br>Regist status Unregistered                                                                                                    |     |
| VoIP Phone Menu Basic Satting<br>Regist status Unregistered                                                                                                    |     |
|                                                                                                    |     |
| Wizard Display Name 861                                                                                                    |     |
| Server Address 192.168.1.4                                                                                                    |     |
| Current State Account/User Name 861                                                                                                    |     |
| Password                                                                                                    |     |
| NetworkSetting Server Dert 5050                                                                                                    |     |
| Department 921                                                                                                    |     |
| SIP Setting                                                                                                    |     |
| DHCD Setting                                                                                                    |     |
| Proxy Server Port                                                                                                    |     |
| NAT Setting                                                                                                    |     |
| Proxy Password                                                                                                    |     |
| Functiong Key Settin Domain Realm                                                                                                    |     |
| Enable Register                                                                                                    |     |
| Phone Setting apply                                                                                                    |     |
| Advanced Setting                                                                                                    |     |
| C Advanced Setting                                                                                                    | 2   |
| A 完毕 2 9 192 168 11.8 0 字节 13                                                                                                    | 1 1 |

Picture: Wizard 06

| Regist status              | SIP register state ; if register successfully, show<br>"Registered"(marked red in the pic) in the square<br>bracket , otherwise show Unregistered                                                                             |
|----------------------------|----------------------------------------------------------------------------------------------------|
| Display name               | the called display the name                                                                                                    |
| Register Server<br>address | Set SIP register server IP address                                                                                                    |
| Proxy Server addr          | Set proxy server IP address ( usually SIP will provide<br>the same configuration of proxy server and register<br>server, if different(such as different IP addresses),<br>then each server's configuration should be modified |

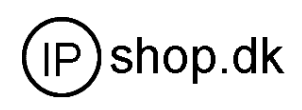

|                      | separately)                                                                                                    |
|----------------------|----------------------------------------------------------------------------------------------------|
| Register Server Port | Set SIP register server signal port                                                                                                    |
| Proxy Server Port    | Set SIP proxy server signal port                                                                                                    |
| Register Username    | Set SIP register server account username ( Usually it                                                                                                    |
|                      | is the same with the config port number)                                                                                                    |
| Proxy Username       | Set the SIP proxy server account username                                                                                                    |
| Register Password    | Set password of SIP register server account                                                                                                    |
| Proxy Password       | Set password of SIP register account                                                                                                    |
| Domain Realm         | Set the sip domain if you have it, otherwise IP0027 will<br>use the proxy server address as sip domain. (Usually<br>it is same with registered server and proxy server IP<br>address). |
| Phone Number         | Set assigned phone number                                                                                                    |
| Enable Register      | Configure enable/disable register                                                                                                    |

# **SIP** advance configuration

Click Advanced Setting, then the page will show as the below picture (Picture: Wizard 07)

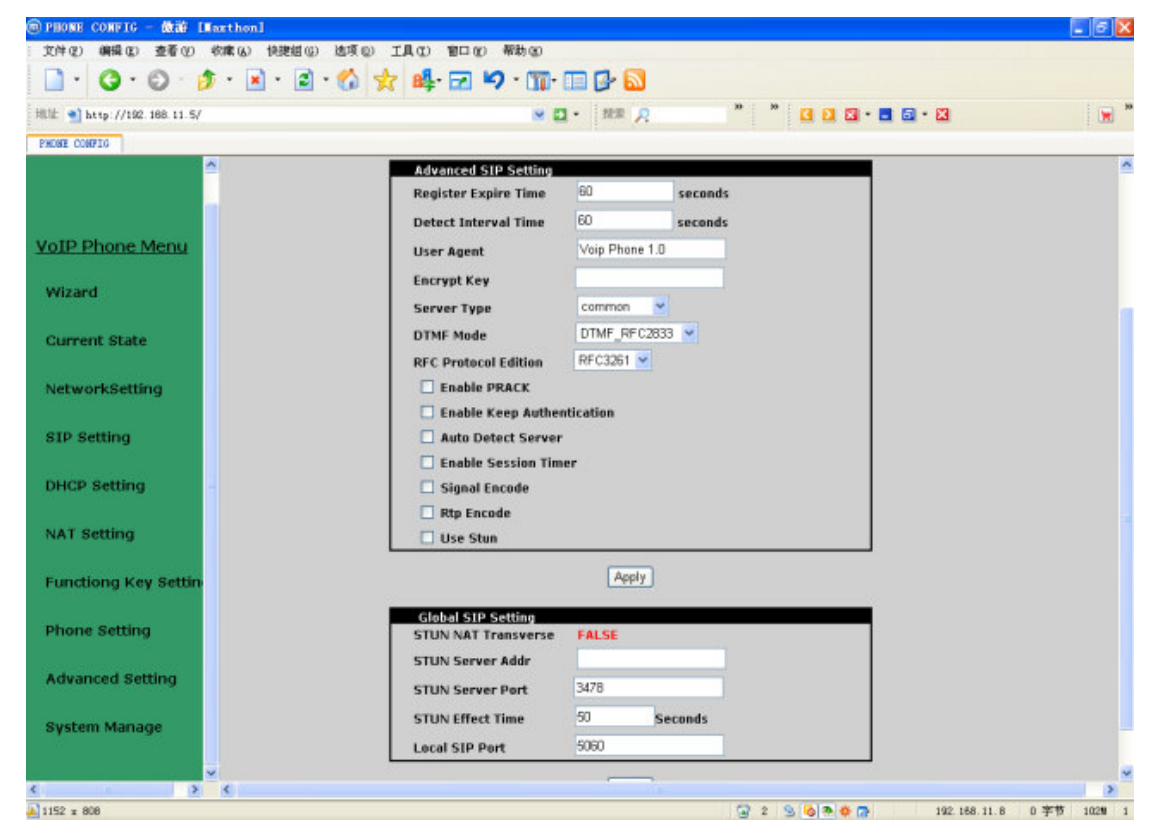

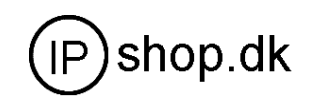

#### Picture: Wizard 07

| Register Expire Time 60        | set expire time of SIP server register, default is 60 seconds                                                                                            |
|--------------------------------|----------------------------------------------------------------------------------------------------|
|                                | If the register time that server request is not equal to the phone                                                                                       |
|                                | expire time . IP0027 will automatically adjust the time according                                                                                        |
|                                | to the server request.                                                                                                    |
| Detect Interval Time 60        | Set the server detect interval time .If phone enable the SIP                                                                                             |
|                                | detect server function .phone will send request to server by the interval time to detect the server answer or not                                        |
| V : D                          | User agent, example .Net2phone register.user agent fill in the                                                                                           |
| User Agent Voip Phone 1.0      | phone wan port MAC address                                                                                                    |
| Encrypt Key                    | Fill singnal encrypt key                                                                                                    |
| Server Type common 👻           | It is some voip softswitch that had compatible with our phone encryption function.                                                                       |
| DTMF Mode DTMF_RFC2833 🔽       | Set DTMF sending mode. According to the SP ,Select one is                                                                                                |
|                                | right to the server .                                                                                                    |
| RFC Protocol Edition RFC3261 V | Set phone sip protocol version. To ensure that the phone can                                                                                             |
|                                | communicate with CISCO5300 that use SIP1.0                                                                                                    |
|                                | version.You must select RFC2543. Default config is                                                                                                    |
|                                | BEC3261                                                                                                    |
|                                |                                                                                                    |
| Enable PRACK                   | Enable /disable phone support SIP prack function.                                                                                                    |
| Enable Keep Authentication     | Enable /disable to send register into with authentication                                                                                                |
|                                | Select this function, IP0027 will not send authentication request                                                                                        |
|                                | to server each time. Server receive authentication register info, it will send register acknowledgement to the IP0027                                    |
| Auto Datact Sarvar             | Co-work with Server Auto Swap and Detect Interval Time. Select                                                                                           |
|                                | this function, IP0027 will periodically detect whether the public                                                                                        |
|                                | SIP server is available, if the server is unavailable, the IP0027                                                                                        |
|                                | will switch to the back-up SIP sever, and continue detecting the                                                                                         |
|                                | public sip server. IP0027 will switch back to the primary SIP                                                                                            |
|                                | server if the server is available again.                                                                                                    |
| Enable Session Timer           | Enable /disable to support/not support rfc4028 ·                                                                                                    |
|                                | $\begin{bmatrix} -\pi u \sigma \sigma & \sigma \sigma \sigma \sigma \sigma \sigma \sigma \sigma \sigma \sigma \sigma \sigma \sigma \sigma \sigma \sigma$ |

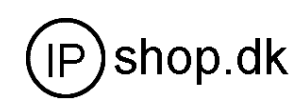

| Signal Encode               | Enable /disable signal encryption function                 |
|-----------------------------|------------------------------------------------------------|
| 🗌 Rtp Encode                | Enable /disable voice encryption function                  |
| Use Stun                    | Enable /disable STUN function.                             |
| STUN NAT Transverse FALSE   | Show stun nat judgement, true means that STUN penetrate    |
|                             | through firewall., false means that STUN can not penetrate |
|                             | through firewall.                                          |
| STUN Server Addr            | Set STUN server address                                    |
| STUN Server Port 3478       | Set SIP STUN server port                                   |
| STUN Effect Time 50 Seconds | STUN detect NAT type and interval time                     |
| Local SIP Port 5060         | Set SIP phone local port                                   |